# Gestion des inventaires physiques des STOCKS sur DlgCom

DlgCom vous permet de gérer des comptages des inventaires à une date donnée. Il est possible de réaliser des inventaires (global ou partiel) pour chacune des journées de l'année.

## I-Comptage

1 –Saisir les informations qui permettent de Classer votre ficher Article Par Emplacement + Casier + N° Classement ;

2 – Trier votre fichier Article dans l'ordre de comptage

3 –Générer les N° de papillons + Imprimer les papillons de comptage dans l'ordre de comptage. Vous pouvez imprimer des listes par Emplacement dans l'ordre de comptage.

### II-Saisie des quantités physiques

4 – Saisir les quantités physiques directement / importer les quantités depuis des fichiers Excel.

5 – Vous pouvez utiliser un seul comptage; ou 3 comptages différents et générer le comptage final automatiquement.

6- Utiliser le Filtre sur Fichier Article pour analyser la saisie des comptages

## III-Contrôler les données

Les états de sorties IV05 : Ces états permettent de contrôler la saisie pour chacun des comptages individuellement :

- Liste des articles non saisis
- Liste des articles saisis
- Liste des articles saisis plus d''une fois
- Liste des articles saisis sans N° Papillon (pièce)
- ...

<u>Les états de sorties IV10</u> : Ces états permettent de comparer la saisie entres les comptages : Imprimer les par article ; cumulée par famille article, cumulée par emplacement article ...

Fitrer sur les quantités :

- Comptage 1 = Comptage 2
- Comptage 1 # Comptage 2
- Comptage 1 <> Comptage 2 <> Comptage 3
- ...

### IV-Imprimer l'état des écarts physique-théorique

Les états de sorties IV90 : Ces états permettent d'imprimer les écarts physique / théorique en quantités et en valeurs:

- ⇒ Imprimer par Article ou cumulé par famille ; groupe de famille ; emplacement....
- ⇒ Vous pouvez imprimer ces états pour un des 3 comptages ou le comptage final

## V-Gestion des écarts

- 1. Générer une pièce de correction des quantités théoriques pour égaler les quantités physiques.
- 2. Utiliser l'inventaire physique final comme stock de l'exercice N+1

### VI-Utiliser un terminal à code à barres pour faciliter l'inventaire

- ⇒ Imprimer les Codes à barres
- ⇒ Utiliser un terminal à code à barre lors des comptages
- ⇒ Transférer les données sur PC.

V-Utiliser un dossier à part pour saisir les comptages

- ⇒ Créer un nouveau dossier en transférant toutes les tables.
- ⇒ Saisir les comptages dans le nouveau dossier
- ⇒ transférer les saisies des comptages vers le dossier principale.